## HOW TO CHECK CASHLESS CLAIM

## www.vidalhealthtpa.com

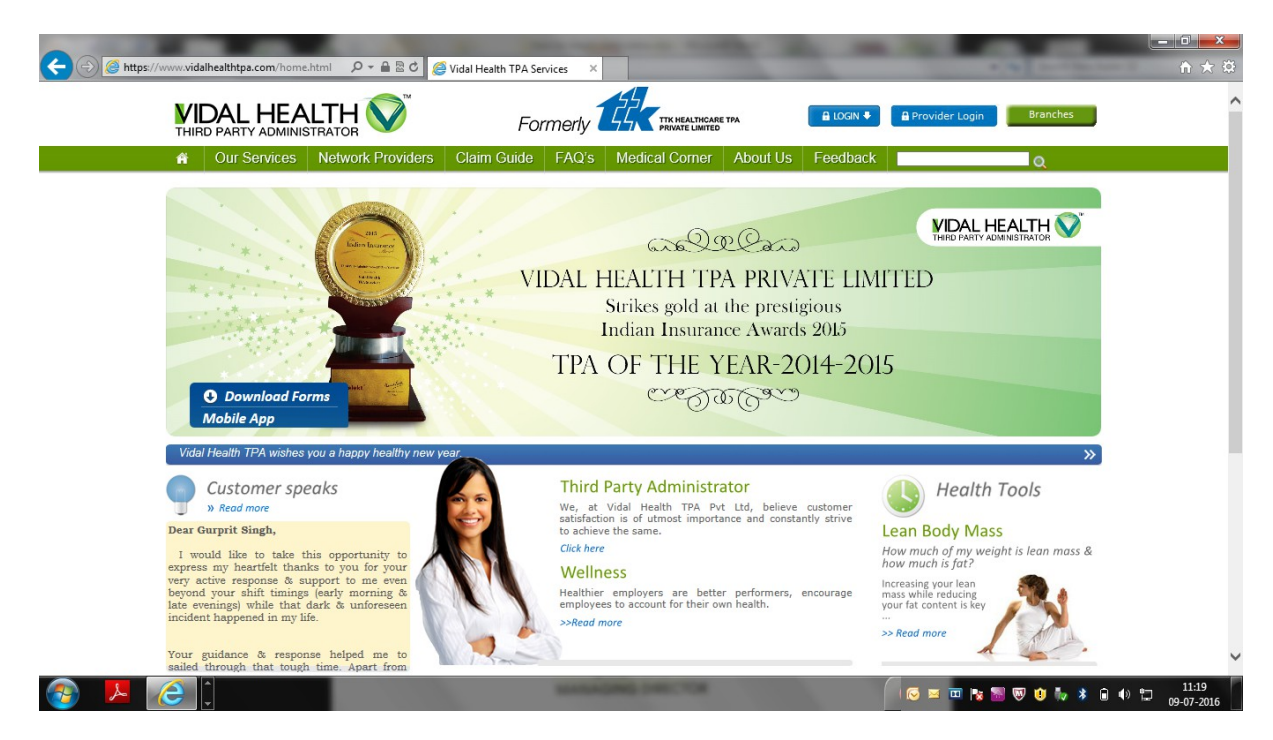

## <u>2<sup>nd</sup> Step - Login to Employee login</u>

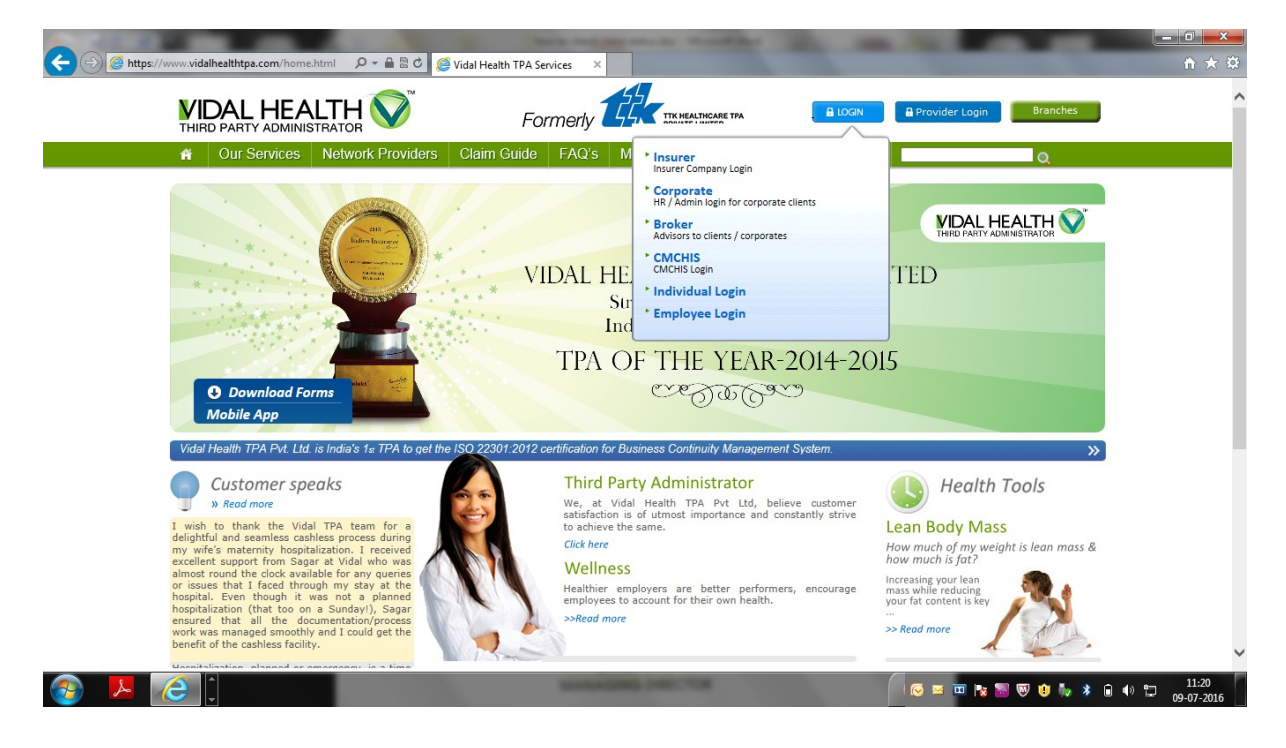

<u>3<sup>rd</sup> Step -Enter Group CODE : R0428 , Select Policy Number : Enter Employee number</u>

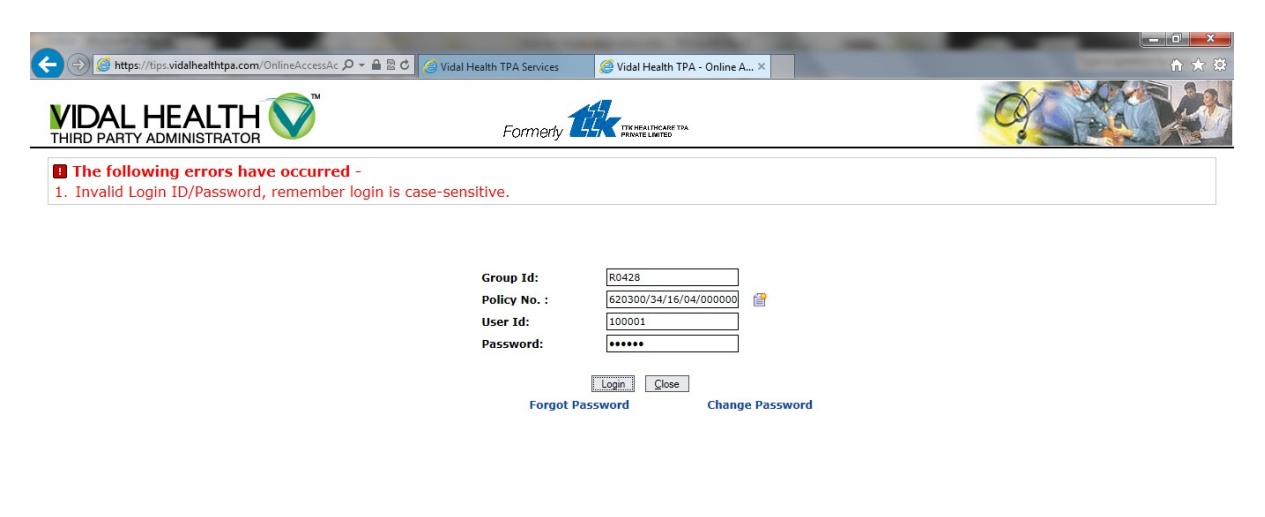

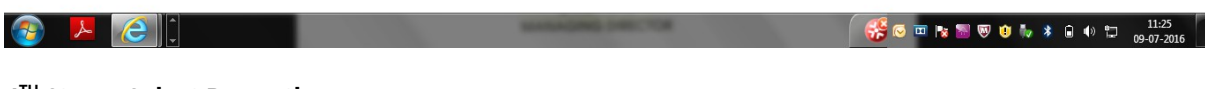

<u>4<sup>TH</sup> Step - Select Pre auth</u>

|                             | /                                                                                                 |                                               |
|-----------------------------|---------------------------------------------------------------------------------------------------|-----------------------------------------------|
| G Vidal Health TPA - Window | Internet Explorer                                                                                 |                                               |
| Mttps://tips.vidalhealthtpa | com/ttkAction.do?mode=doOnlineDefault                                                             | <u>۵</u>                                      |
|                             |                                                                                                   | Welcome K VIJAYAN   Date: 09/07/2016   Logout |
| THIRD PARTY ADMIN           |                                                                                                   | RASHTRIYA ISPAT NIGAM LTD                     |
| ▶ Online Information        | Pre-Auth Status                                                                                   |                                               |
| Home                        | List of Members - [620300/34/16/04/00000001]                                                      | E-Card                                        |
| Enrollment                  |                                                                                                   |                                               |
| Pre-Auth                    | VIZ-NI-R0428-001-0000003 - K VIJAYAN VIZ-NI-R0428-001-0000003-A / K VIJAYAN / Self / Pre-Auth(No) |                                               |
| Claims                      | VIZ-NI-R0428-001-0000003-B / K GEETHA / Spouse / Pre-Auth(No)                                     |                                               |
|                             | NOTE :<br>1.Please click on the NAME OF THE MEMBER to view the status of the Preauth.             | ~                                             |
|                             |                                                                                                   | € 100% ▼                                      |
|                             |                                                                                                   |                                               |

5<sup>th</sup> Step - Select any of the card member to know the STATUS OF cashless claim

| https://tips.vidalhealtht | pa.com/OnlineHistoryAction.do                                                                                                 |                                                                                                 |
|---------------------------|----------------------------------------------------------------------------------------------------|-------------------------------------------------------------------------------------------------|
| /IDAL HE                  |                                                                                                    | Welcome K VIJAYAN   Date: 09/07/2016   Logo                                                     |
| HIRD PARTY ADM            |                                                                                                    | RASHTRIYA ISPAT NIGAM L                                                                         |
| Online Information        | Pre-Auth Status                                                                                                    |                                                                                                 |
| Home                      | List of Members - [620300/34/16/04/00000001]                                                                                  | E-Card                                                                                          |
| Enrollment                |                                                                                                    |                                                                                                 |
| Pre-Auth                  | □ <u>VIZ-NI-R0428-001-0000003 - K VIJAYAN</u>                                                                                 |                                                                                                 |
| Claims                    | VIZ-NI-R0428-001-0000003-A / K VIJAYAN / Self / Pre-Auth(No)<br>VIZ-NI-R0428-001-0000003-B / K GEETHA / Spouse / Pre-Auth(No) |                                                                                                 |
| Change Password           |                                                                                                    |                                                                                                 |
|                           | NOTE :<br>1.Please click on the NAME OF THE MEMBER to view the status of the Preauth.                                         | CARE Vizag Insurance<br>FinalBi of Mr. Verkistaranans VIZ-0735-PA-0000034<br>VX Dear Sir (Medam |
|                           |                                                                                                    | ® 100%                                                                                          |